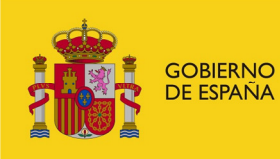

MINISTERIO PARA LA TRANSICIÓN ECOLÓGICA Y EL RETO DEMOGRÁFICO CONFEDERACIÓN HIDROGRÁFICA DEL CANTÁBRICO, O.A.

# Sistema de Control de Volúmenes

SCV

Manual de Usuario

Confederación Hidrográfica del Cantábrico O.A Versión: 1.7 Fecha: 03/03/2020

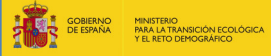

SISTEMA DE CONTROL DE VOLÚMENES (SCV)

MANUAL DE USARIO

# Índice

| Lista                   | de Figuras2                                           |
|-------------------------|-------------------------------------------------------|
| 1. I                    | ntroducción                                           |
| 1.1                     | ¿Qué es el Sistema de Control de Volúmenes?           |
| 1.2                     | ¿Cuál es el objetivo del Manual de Usuarios?          |
| 2. F                    | Requerimiento Básico4                                 |
| 3. A                    | Acceso a la aplicación                                |
| 3.1                     | Registro en el sistema5                               |
| 3.2                     | Ingreso al sistema                                    |
| 3.3                     | ¿Olvidó su contraseña?                                |
| 3.4                     | Contacto                                              |
| 4. F                    | Funcionalidades de Titular8                           |
| 4.1                     | Visualización de sus aprovechamientos y captaciones   |
| 4.2                     | Alta de un sistema de control en la aplicación9       |
| 4.3                     | Modificación o sustitución de un sistema de control11 |
| 4.4<br>4<br>4<br>4<br>4 | Registro de volumen captado                           |
| 4.5                     | Modificación de volumen captado16                     |
| 4.6                     | Creación de incidencias17                             |

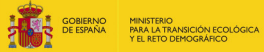

CONFEDERACIÓN HIDROGRÁFICA DEL CANTÁBRICO, O.A. SISTEMA DE CONTROL DE VOLÚMENES (SCV) MANUAL DE USARIO

# Lista de Figuras

| Figura 1 - Inicio Sesión                              | 5  |
|-------------------------------------------------------|----|
| Figura 2 - Registro                                   | 6  |
| Figura 3 - Restablecer Contraseña                     | 7  |
| Figura 4 - Formulario Contacto                        | 7  |
| Figura 5 - Aprovechamientos                           | 8  |
| Figura 6 - Captaciones                                | 9  |
| Figura 7 - Nuevo Sistema de Control de Volumen        | 9  |
| Figura 8 - Asociar Sistema de Control de Volumen      | 10 |
| Figura 9 - Sistema de Control de Volumen              | 11 |
| Figura 10 - Editar Sistema de Control de Volumen      | 11 |
| Figura 11 - Sustituir Sistema de Control de Volumen   | 12 |
| Figura 12 - Volúmenes Captados Categoría 2            | 13 |
| Figura 13 - Volúmenes Captados Categoría 3            | 13 |
| Figura 14 - Calendario Volúmenes Captados Categoría 4 | 14 |
| Figura 15 - Volúmenes Captados Categoría 4            | 14 |
| Figura 16 - Carga desde fichero                       | 15 |
| Figura 17 - Carga fuera de fecha                      | 16 |
| Figura 18 - Buscar Volumen Captado                    | 16 |
| Figura 19 - Modificación de Volumen Captado           | 17 |
| Figura 20 - Incidencias                               | 17 |
| Figura 21 - Nueva incidencia predefinida              | 18 |
| Figura 22 - Nueva incidencia general                  |    |

# 1. Introducción

CONFEDERACIÓN HIDROGRÁFICA DEL CANTÁBRICO, OA

GOBIERNO DE ESPAÑA PARA LA TRANSICIÓN ECOLÓGICA

# 1.1 ¿Qué es el Sistema de Control de Volúmenes?

El Sistema de Control de Volúmenes es una herramienta que facilita, agiliza y gestiona de manera eficaz el envío de los datos relativos a los volúmenes captados y otros trámites relacionados con el mantenimiento de los sistemas de control de volúmenes de agua.

El sistema permite que los titulares de aprovechamientos en el ámbito de la CHC sean capaces de enviar electrónicamente a este Organismo los datos de los volúmenes medidos por sus sistemas de control en los plazos que se establezcan por el Organismo.

# 1.2 ¿Cuál es el objetivo del Manual de Usuarios?

El objetivo que se persigue con el presente manual, es explicar de una manera clara y concisa el funcionamiento de la aplicación Sistema de Control de Volúmenes a sus usuarios.

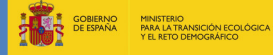

# 2. Requerimiento Básico

Para la utilización de la aplicación informática Sistema de Control de Volúmenes se debe tener instalado localmente un navegador cualquiera (preferiblemente IE9 en adelante). El sistema es una aplicación web, lo que permite que una vez instalado en una máquina, se pueda acceder desde cualquier otro que esté conectada a internet.

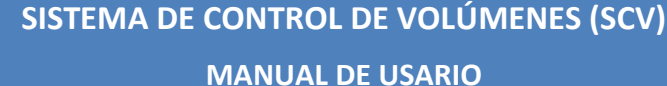

Versión 1.7 Fecha 03/03/2020

# 3. Acceso a la aplicación

CONFEDERACIÓN HIDROGRÁFICA DEL CANTÁBRICO.OJ

El acceso a la aplicación se realiza desde un navegador web y desde una dirección web que se proporcionará para ello.

Automáticamente se visualizará la ventana de la Figura 1, esta es la pantalla de autenticación del Sistema de Control de Volúmenes y permite que solo puedan acceder los usuarios registrados. Si se es un usuario del sistema, deberá iniciar sesión con el NIF y contraseña, en el caso contrario, deberá registrarse.

| GOBIENO PRASLETANSC                                                                                                    | ON ECOLÓGICA CONFEDERACIÓN ECOLÓGICA CANTANICO O A    | chcantábrico                                                                                                    |
|----------------------------------------------------------------------------------------------------|-------------------------------------------------------|----------------------------------------------------------------------------------------------------|
| Inic<br>MF<br>Contraseña<br>¿Olvidó su contraseña?                                                                                                    | ciar sesión                                           | <section-header><section-header><section-header><section-header><section-header><section-header><section-header><section-header><section-header><section-header><section-header><section-header><section-header></section-header></section-header></section-header></section-header></section-header></section-header></section-header></section-header></section-header></section-header></section-header></section-header></section-header> |
| OVIEDO : Plaza de España, 2 - Tel: 98 596 54 00<br>SAITANDER : Juan de Herrera, 1 - Tel: 94 236 56 00<br>BILBAO : Gran Va, 57 - Tel: 94 441 17 00<br>S. SEBASTIÁN : P <sup>a</sup> de Errotaburu, 1 - Tel: 94 322 37 99 | Atención al público:<br>Lunes a viernes de 9 Contacto | :00 a 14:00                                                                                                    |
| © 2019 SCV - V1.4                                                                                                    | Aviso Legal   Accesibilidad                           |                                                                                                    |

Figura 1 - Inicio Sesión

#### 3.1 Registro en el sistema

Si como titular de un aprovechamiento es la primera vez que se accede a la aplicación, deberá de registrarse. Los requisitos fundamentales para ello son ser titular en el Registro de Aguas de la CHC y un correo electrónico válido.

El primer paso será hacer clic en el botón formulario a cumplimentar tal como se muestra en la Figura 2 - Registro. Los datos a ingresar son de carácter obligatorio y constan de:

- NIF del titular (sin letra de control)
- Dirección de Correo Electrónico válido

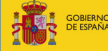

•

Confirmar Contraseña

MANUAL DE USARIO

Versión 1.7 Fecha 03/03/2020

- Fecha del Derecho (fecha de derecho de cualquiera de los aprovechamientos pertenecientes al titular)
- Contraseña (debe contener entre 8 y 12 caracteres alfanuméricos con al menos una mayúscula, una minúscula y un carácter especial, como por ejemplo, @ \$ % & . - \_ + ...)

|                                                                                                    | очеркосал                                                            | chcantábrico                                                                                             |
|----------------------------------------------------------------------------------------------------|----------------------------------------------------------------------|----------------------------------------------------------------------------------------------------|
| ¿Ya tiene una cue<br>Introduzca sus datos de usuario<br>Iniciar Sesión                                                                                                    | nta?                                                                 | Registrarse                                                                                              |
|                                                                                                    | Confirmar Contr                                                      | aseña           No soy un robot         Image: Cardioins           Minadad-Candioins         Registrarse |
| OVIEDO : Pieza de España, 2 - Tet 98 596 84 00<br>SANTANDER : Juan de Herren, 1 - Tet 94 225 66 00<br>BILBAO : Gran Vis, 57 - Tet 94 441 47 00<br>S. SEBASTIÁN : P <sup>a</sup> de Errolaburu, 1 - Tet 94 322 37 99 | Atención al público:<br>Lunes a viernes de 9:00 a 14:00     Contacto | <b>chc</b> antábrico                                                                                     |
| © 2019 SCV - V1.2                                                                                                    | Aviso Legal   Accesibilidad                                          | 1                                                                                                    |

#### Figura 2 - Registro

Una vez introducidos, se hace clic en el botón Registrarse, el cual enviará un correo electrónico a la dirección introducida anteriormente con un enlace web. Después de hacer clic en dicho enlace el registro queda finalizado y ya podrá iniciar sesión.

#### 3.2 Ingreso al sistema

Para ingresar al sistema un usuario debe autenticarse introduciendo el NIF (sin letra de control) y la contraseña que introdujo al registrarse y hacer clic en el botón

Iniciar Sesión

tal como se muestra en la Figura 1 - Inicio Sesión.

Esto dará acceso a la página de aprovechamientos, explicada más adelante.

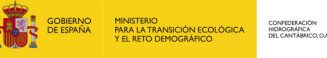

# 3.3 ¿Olvidó su contraseña?

En caso de olvido de contraseña, se debe hacer clic en la frase **Olvidó su contraseña?** el cual le redireccionará a un nuevo formulario tal como se le muestra en la Figura 3 - Restablecer Contraseña

| Email                                                                                                    | Cambio de contraseña                                                                                                    | chcantábrico<br>chcantábrico<br>chantábrico<br>con a mise<br>para cambar la contraseña? |
|----------------------------------------------------------------------------------------------------|----------------------------------------------------------------------------------------------------|-----------------------------------------------------------------------------------------|
| OVEDO - Preza de Escula, 2 - Se Sa<br>MARIADO S. Jones de J. Seres I, 1 - S<br>MARIADO S. Jones de J. Seres I, 1 - S<br>S. MERATINAS (P. 46 Esculadore, 1 - 1 | 10 ( 1 4 8<br>1 1 2 3 4 9<br>1 2 3 2 4 9<br>1 3 3 2 3 7 18<br>1 3 3 2 3 7 18<br>1 1 1 2 1 1 1 1 1 1 1 1 1 1 1 1 1 1 1 1 | Applier<br>Minis & 100 - 100<br>chcantábr                                               |

Figura 3 - Restablecer Contraseña

#### **3.4 Contacto**

En caso de no poder acceder a la aplicación, registrarse o cualquier otra duda, existe a su disposición un formulario de contacto por medio del cual puede hacernos llegar sus

consultas. Para acceder a este se debe hacer clic en el botón Contacto desde la pantalla inicial y será redireccionado al formulario que se muestra a continuación.

|                                                                                               | CONTRACTOR CONTRACTOR |                                                                     | chcantábrico                                                               |
|-----------------------------------------------------------------------------------------------|----------------------------------------------------------------------------------------------------|---------------------------------------------------------------------|----------------------------------------------------------------------------|
|                                                                                               | Contacto<br>Nontre: y Apelhilos *<br>NE* *<br>Telefono *<br>Enar *<br>Aurito *<br>Instyna apel aus duktas, cancertainas, ubsorvacia<br>Batear Beleccionar un archivo                                                                                                    | N3*<br>Lego<br>M3*<br>Ecolor<br>Lego                                | <b>Ya tiene una cuenta?</b><br>Introduza us dato de usuaro<br>Tecar Sentri |
| OVIEDO : Pisza de l<br>SANTANDER : Juan<br>BILBAO : Gran Via<br>S. SEBASTIÁN : P <sup>4</sup> | España, 2- Tel: 98 596 64 60<br>de Herrer, 1- Te: 94 226 66 60<br>7: Te: 84 44 47 60<br>de Errolatura, 1 - Tel: 94 322 37 99                                                                                                    | Atención al público:<br>Lunes a viernes de 9x00 a 1430     Contacto | <b>chc</b> antábrico                                                       |

Figura 4 - Formulario Contacto

# 4. Funcionalidades de Titular

CONFEDERACIÓN HIDROGRÁFICA DEL CANTÁBRICO.O.

GOBIERNO DE ESPAÑA Y EL RETO DEMOGRÁFICO

## 4.1 Visualización de sus aprovechamientos y captaciones

Una vez autenticado en el sistema, en la página principal se muestra un listado de los aprovechamientos de categoría segunda, tercera y cuarta asociados al titular, tal como se puede ver en la Figura 5 - Aprovechamientos.

| GOBIERNO                                                                                                    |                                            | EDEACON                                                        | 0000                                             |                |                    |
|----------------------------------------------------------------------------------------------------|--------------------------------------------|----------------------------------------------------------------|--------------------------------------------------|----------------|--------------------|
|                                                                                                    | PARA LA TRANSICIÓN ECOLÓGICA PILOR<br>CANT | JARAFICA DEL<br>ÁBRICO O A                                     |                                                  | chcan          | tábrico            |
| Aprovechamientos Inc                                                                                                    | idencias Ayuda                             |                                                                |                                                  |                | Cerrar Sesión      |
| CHC >> Aprovechamientos                                                                                                    |                                            |                                                                |                                                  |                |                    |
|                                                                                                    |                                            |                                                                |                                                  |                |                    |
|                                                                                                    | Aprovechar                                 | nientos                                                        |                                                  |                |                    |
| Aprovechamientos                                                                                                    |                                            |                                                                |                                                  |                |                    |
| Incidencias                                                                                                    | Solo se mostra                             | rán aprovechamientos de categoría segunda, tercera             | y cuarta con control de caudales que no incorpor | en telemedida  |                    |
|                                                                                                    | Haga clic en un                            | aprovechamiento para ver sus captaciones asociada<br>registros | 15                                               |                |                    |
|                                                                                                    | N° Expediente                              | Descripción                                                    | Derecho                                          | Nº Inscripción | Sección            |
|                                                                                                    | Expediente1                                | Descripción1                                                   | DD/MM/YYYY                                       | Inscripción1   | x                  |
|                                                                                                    | Expediente2                                | Descripción2                                                   | DD/MM/YYYY                                       | Inscripción2   | x                  |
|                                                                                                    | Expediente3                                | Descripción3                                                   | DD/MM/YYYY                                       | Inscripción3   | х                  |
|                                                                                                    | Expediente4                                | Descripción4                                                   | DD/MM/YYYY                                       | Inscripción4   | х                  |
|                                                                                                    | Expediente5                                | Descripción5                                                   | DD/MM/YYYY                                       | Inscripción5   | х                  |
|                                                                                                    | Expediente6                                | Descripción6                                                   | DD/MM/YYYY                                       | Inscripción6   | х                  |
|                                                                                                    | Expediente7                                | Descripción7                                                   | DD/MM/YYYY                                       | Inscripción7   | х                  |
|                                                                                                    | Expediente8                                | Descripción8                                                   | DD/MM/YYYY                                       | Inscripción8   | х                  |
|                                                                                                    | Expediente9                                | Descripción9                                                   | DD/MM/YYYY                                       | Inscripción9   | х                  |
|                                                                                                    | Mostrando registros                        | del 1 al 9 de un total de 9 registros                          |                                                  | Ante           | erior 1 Siguiente  |
| OVIEDO: Plaza de España, 2 - Tel: 98 596<br>SANTANDER: Juan de Herrera, 1 - Tel: 94<br>BILBAO: Gran Vía, 57 - Tel: 94 441 17 00<br>S. SEBASTIÁN: P° de Errotaburu, 1 - Tel: | 5 84 00<br>236 56 00<br>94 322 37 99       | Atención al público:<br>Lunes a viernes de 9:00 a -            | 14:00                                            |                | N                  |
|                                                                                                    |                                            | Contacto                                                       |                                                  | C              | <b>hc</b> antábric |
| © 2019 SCV - V1.7                                                                                                    |                                            | Aviso Legal   Accesibilidad                                    |                                                  |                | WSC WAX-AA WSC cas |

Figura 5 - Aprovechamientos

<u>Nota</u>: en caso de advertir la falta de algún aprovechamiento, se debe de tratar como una incidencia (ver Creación de incidencias) de tipo "Otro" indicando el expediente de dicho aprovechamiento.

Acto seguido, seleccionando cualquiera de ellos, la siguiente página a la que será dirigido muestra las captaciones asociadas a dicho aprovechamiento.

|                                                                                                    | UND MINISTERIO<br>NA PARA LA TRANS                                      | SICIÓN EO   | DLÓGICA CONFEDERACIÓN<br>HIDROGRÁFICA DEL<br>CANTABRICO, O.A. |                                            | - 013                                | 9                            | chcan               | tábr           | ico      |
|----------------------------------------------------------------------------------------------------|-------------------------------------------------------------------------|-------------|---------------------------------------------------------------|--------------------------------------------|--------------------------------------|------------------------------|---------------------|----------------|----------|
| Aprovechamientos                                                                                                    | Incidencias                                                             | 3           |                                                               |                                            |                                      |                              | erreur              | Carrai         | Sesión   |
| CHC >> Aprovechamientos >> Capta                                                                                                    | ciones                                                                  |             |                                                               |                                            |                                      |                              |                     |                |          |
| Aprovechamientos                                                                                                    |                                                                         | Cap         | taciones                                                      | n para asociar un Sistema de Contro        | i de Volumen (SCV), ver los datos de | el SCV o comunicar los datos | del volumen captado |                |          |
| Captaciones                                                                                                    |                                                                         | Númei       | ro Expediente                                                 |                                            |                                      |                              |                     |                |          |
| Incidencias                                                                                                    |                                                                         | Expediente7 |                                                               |                                            |                                      | « Volver Api                 | ovechamiento:       | 5              |          |
|                                                                                                    |                                                                         | ID          | Cauce                                                         | Lugar                                      | Municipio                            | Provincia                    | O UTM X             | O UTM Y        | Мара     |
|                                                                                                    |                                                                         | 1           | Cauce1                                                        | Lugar1                                     | Municipio1                           | Provincia1                   | 532070              | 4782496        | •        |
|                                                                                                    |                                                                         | 2           | Cauce2                                                        | Lugar2                                     | Municipio2                           | Provincia2                   | 532099              | 4782406        | •        |
|                                                                                                    | 1                                                                       | Mostra      | ndo registros del 1 al                                        | 2 de un total de 2 registros               |                                      |                              | Ant                 | erior 1 S      | iguiente |
|                                                                                                    |                                                                         |             |                                                               |                                            |                                      |                              |                     |                |          |
| OVIEDO : Plaza de España, 2 - Tet<br>SANTANDER : Juan de Herrera, 1<br>BILBADO : Gran VUS, 57 - Tet 94 44<br>S. SEBASTIÁN : Pº de Errotaburu, | 98 596 84 00<br>- Tel: 94 236 56 00<br>1 17 00<br>1 - Tel: 94 322 37 99 |             |                                                               | Atención al público:<br>Lunes a viernes de | :<br>9:00 a 14:00                    |                              |                     |                | /)       |
|                                                                                                    |                                                                         |             |                                                               | Contacto                                   |                                      |                              | C                   | <b>hc</b> antá | ibrico   |
| © 2019 SCV - V1.7                                                                                                    |                                                                         |             | Aviso Le                                                      | gal   Accesibilidad                        |                                      |                              |                     | WSC WAR-AA     | W3C cas  |

Figura 6 - Captaciones

<u>Nota</u>: en caso de advertir la falta de alguna captación, se debe de tratar como una incidencia (ver Creación de incidencias) de tipo "Falta toma" indicando el expediente de dicho aprovechamiento.

# 4.2 Alta de un sistema de control en la aplicación

Para dar de alta un sistema de control, este debe de estar asociado a una captación. Dicho esto, desde la página donde visualizamos las captaciones, seleccionamos una de ellas y en caso de haber varias captaciones y que ninguna tenga un sistema de control asociado, se mostrará un formulario donde introducir la información referente al sistema de control.

|                                                | -                         |                            |                            |            |                                |               |           |
|------------------------------------------------|---------------------------|----------------------------|----------------------------|------------|--------------------------------|---------------|-----------|
| COBERNO MINISTERIO<br>DE ESINA MARIA LA TRANSI | Nuevo Sistema o           | de Control                 |                            | ×          |                                |               |           |
| . 1091                                         | Tipo de Captació          | n Asociada *               | 😡 Tipo de Sistema *        |            | chcan                          | itabr         | ICO       |
| Aprovechamientos Incidencias                   | Seleccionar una           | i opción 👻                 | Introducir tipo de sistema |            |                                |               | r Sesión  |
|                                                | Marca                     |                            | Modelo                     |            |                                |               |           |
| CHC >> Aprovechamientos >> Captaciones         | Introducir marca          |                            | Introducir modelo          |            |                                |               |           |
|                                                | Número de Serie           |                            |                            |            |                                |               |           |
|                                                | C Introducir númer        | o de serie                 |                            |            |                                |               |           |
| Aprovechamientos<br>Captaciones                | * Campos Obligatorio      | IS                         | Cancelar                   | Guardar    | r los datos del volumen captad | 0             |           |
| Incidencias                                    | Expediente7               |                            |                            |            | « Volver Ap                    | rovechamiento | s         |
| N                                              | Nostrar 10 💌 regis        | tros                       |                            |            |                                |               |           |
|                                                | ID Cauce                  | Lugar                      | Municipio                  | Provincia  | O UTM X                        | O UTM Y       | Мара      |
|                                                | 1 Cauce1                  | Lugar1                     | Municipio1                 | Provincia1 | 532070                         | 4782496       | •         |
|                                                | 2 Cauce2                  | Lugar2                     | Municipio2                 | Provincia  | 532099                         | 4782406       | •         |
| N                                              | lostrando registros del 1 | al 2 de un total de 2 regi | istros                     |            | Ante                           | erior 1 S     | siguiente |

Figura 7 - Nuevo Sistema de Control de Volumen

MANUAL DE USARIO

Dicha información es la siguiente:

CONFEDERACIÓN HIDROGRÁFICA DEL CANTÁBRICO.OJ

- **Tipo de Captación Asociada**: se debe seleccionar una de las opciones. Es de carácter obligatorio.
- Tipo de Sistema: campo obligatorio alfanumérico
- Marca: campo opcional alfanumérico

Crear Nuevo Sistema de Control

- Modelo: campo opcional alfanumérico
- Número de Serie: campo opcional alfanumérico

Si un aprovechamiento tiene varias tomas asociadas a un mismo sistema de control ya dado de alta, se permite asociar dicho sistema al resto de las tomas tal y como muestra la Figura 8 - Asociar Sistema de Control de Volumen. En caso de que los sistemas de control fueran independientes se creará uno nuevo haciendo clic en el botón

| GOBIE<br>DE ESI                                                                                                    | ERNO MINISTERIO<br>PAÑA PARA LA TRANSICI               |                                                                | IÓN<br>SA DEL<br>JOA                                          | 000                                                   | 0                                              |                          | <u>tá bu</u>   |          |
|----------------------------------------------------------------------------------------------------|--------------------------------------------------------|----------------------------------------------------------------|---------------------------------------------------------------|-------------------------------------------------------|------------------------------------------------|--------------------------|----------------|----------|
|                                                                                                    |                                                        |                                                                |                                                               |                                                       |                                                | cncan                    | itadr          | ICO      |
| Aprovechamientos                                                                                                    | Incidencias                                            |                                                                |                                                               |                                                       |                                                |                          | Cerrar         | ' Sesić  |
| CHC >> Aprovechamientos >> Capt                                                                                     | aciones                                                |                                                                |                                                               |                                                       |                                                |                          |                |          |
|                                                                                                    |                                                        |                                                                |                                                               |                                                       |                                                |                          |                |          |
|                                                                                                    | C                                                      | Captaciones                                                    |                                                               |                                                       |                                                |                          |                |          |
| Aprovechamientos                                                                                                    |                                                        | 0 Haga clic en una cap                                         | tacion para asociar un Sistema de C                           | Control de Volumen (SCV), ver los dato                | s del SCV o comunicar los da                   | atos del volumen captad  | 0              |          |
| Captaciones                                                                                                    | Ni                                                     | úmero Expediente                                               |                                                               |                                                       |                                                |                          |                |          |
| Incidencias                                                                                                    |                                                        | Expediente7                                                    |                                                               |                                                       |                                                | « Volver Ap              | rovechamiento  | s        |
|                                                                                                    | Mo                                                     | ostrar 10 regi                                                 | stros                                                         |                                                       |                                                | -                        | -              |          |
|                                                                                                    | 1                                                      | D Cauce                                                        | Lugar                                                         | Municipio                                             | Provincia1                                     | © UTM X                  | @ UTM Y        | Map      |
|                                                                                                    |                                                        |                                                                | Laguri                                                        |                                                       |                                                |                          |                |          |
|                                                                                                    | 2                                                      | 2 Cauce2                                                       | Lugarz                                                        | Municipio2                                            | Provincia2                                     | 532099                   | 4782406        | 0        |
|                                                                                                    | Mo                                                     | ostrando registros del                                         | 1 al 2 de un total de 2 regis                                 | tros                                                  |                                                | Ante                     | erior 1 S      | iguiente |
|                                                                                                    | Se                                                     | Sistemas de Cont<br>eleccione un Sistema d<br>ostrar 10 • regi | rol existentes para l<br>e Control al que asociar la<br>stros | as Captaciones visual<br>Captacion con ID 2 o registr | <b>lizadas arriba</b><br>re un nuevo Sistema d | e Control<br>+ Crear Nue | evo Sistema de | Contro   |
|                                                                                                    | 1                                                      | Tipo Captacion                                                 | Tipo Sistema                                                  | Marca                                                 | Modelo                                         | Nº                       | Serie          |          |
|                                                                                                    | 1                                                      | Tubería a presión                                              | TipoSistema                                                   | Marca                                                 | Modelo                                         | NS                       | erie           |          |
|                                                                                                    | Mo                                                     | ostrando registros del                                         | 1 al 1 de un total de 1 regis                                 | tros                                                  |                                                | Ante                     | erior 1 S      | iguiente |
| OVIEDO : Plaza de España, 2 - Te                                                                                    | el: 98 596 84 00<br>I - Tel: 94 236 56 00<br>I41 17 00 |                                                                | Atención al púb<br>Lunes a vierne:                            | lico:<br>s de 9:00 a 14:00                            |                                                |                          |                |          |
| SANTANDER : Juan de Herrera, 1<br>BILBAO : Gran Vía, 57 - Tel: 94 4                                                 |                                                        |                                                                |                                                               |                                                       |                                                |                          |                |          |
| SANTANDER : Juan de Herrera, 1<br>BILBAO : Gran Via, 57 - Tel: 94 4<br>S. SEBASTIÁN : P <sup>o</sup> de Errotaburu  | u, 1 - Tel: 94 322 37 99                               |                                                                | Contacto                                                      |                                                       |                                                |                          |                |          |
| SANTANDER : Juan de Herrera, 1<br>BILBAO : Gran Vía, 57 - Tel: 94 4<br>S, SEBA STIÁN : P <sup>a</sup> de Errotaburu | u, 1 - Tel: 94 322 37 99                               |                                                                | Contacto                                                      |                                                       |                                                | C                        | <b>hc</b> antá | ibrio    |

Figura 8 - Asociar Sistema de Control de Volumen

<u>Nota</u>: tanto después de crear un sistema de control o asociar una captación a un sistema de control ya creado, la aplicación te conducirá a la página del Sistema de Control de Volumen.

# 4.3 Modificación o sustitución de un sistema de control

Una vez creado el sistema y situados en su página, este podrá ser editado o sustituido por uno nuevo.

| GOBIERNO<br>DE ESPAÑA                   | HINISTERIO<br>NINA LA TRANSICIÓN ECOLÓGICA<br>CONFEDERACIÓN<br>EDIDOCARICA DEL<br>CANTARICO G.A. | 0000                                              | <b>chc</b> antábrico |
|-----------------------------------------|--------------------------------------------------------------------------------------------------|---------------------------------------------------|----------------------|
| Aprovechamientos Inc                    | idencias                                                                                         |                                                   | 🕩 Cerrar Sesio       |
| 1C >> Aprovechamientos >> Captaciones : | >> Sistema de Control                                                                            |                                                   |                      |
|                                         | Sistema de Control                                                                               |                                                   |                      |
| provechamientos                         | Captación                                                                                        |                                                   |                      |
| Captaciones                             | Arlaban                                                                                          |                                                   | « Volver Captaciones |
|                                         |                                                                                                  |                                                   |                      |
| Sistema de Control                      |                                                                                                  |                                                   |                      |
| Sistema de Control<br>ncidencias        | Tipo de Captación Asociada                                                                       | Tipo de Sistema                                   | Marca                |
| Sistema de Controj<br>ncidencias        | Tipo de Captación Asociada<br>Tubería a presión                                                  | Tipo de Sistema<br>tiposistema                    | Marca                |
| Sistema de Control<br>ncidencias        | Tipo de Captación Asociada<br>Tubería a presión<br>Modelo                                        | Tipo de Sistema<br>tiposistema<br>Número de Serie | Marca<br>marca       |

Figura 9 - Sistema de Control de Volumen

Editar Sistema de Control

nos mostrará

Para ello, haciendo clic en el botón un formulario similar al de la Figura 6 donde cambiar la información referente a dicho sistema de control.

|                                  | RNO MINISTERIO          | Editar Sistema de Control                                    |                     | ×                    |
|----------------------------------|-------------------------|--------------------------------------------------------------|---------------------|----------------------|
| THOS OF EACH                     | ANA PARA LA TRANSICIO   | <ul> <li>Editar Sistema Control</li> <li>Sustitui</li> </ul> | ir Sistema Control  | <b>chc</b> antábrico |
| Aprovechamientos                 |                         | Tipo de Captación Asociada *                                 | 😧 Tipo de Sistema * | 🕩 Cerrar Sesión      |
|                                  |                         | Tubería a presión                                            | tiposistema         |                      |
| CHC >> Aprovechamientos >> Capta | aciones >> Sistema de C | Marca                                                        | Modelo              |                      |
| _                                |                         | marca                                                        | modelo              |                      |
|                                  | s                       | Número de Serie                                              |                     |                      |
| Aprovechamientos                 |                         | Introducir número de serie                                   |                     |                      |
| → Captaciones                    | Ca                      | Motivo *                                                     |                     | # Volver Captasiance |
| Sistema de Control               |                         | Indicar causa de modificación/sustitue                       | tión                | « voiver captaciones |
| Incidencias                      | Тір                     | 1000 caracteres restantes                                    |                     | Marca                |
|                                  | Ma                      | * Campos Obligatorios                                        | Cancelar Gu         | uardar               |

Figura 10 - Editar Sistema de Control de Volumen

Guardar Introduciremos los nuevos datos y hacemos clic en el botón . Hay un campo a mayores en el formulario (Motivo), de carácter obligatorio, el cual, como su nombre indica, sirve para indicar el motivo por el cual se están modificando estos datos.

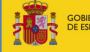

#### MANUAL DE USARIO

Si, por otro lado, lo que se pretende hacer es sustituir un sistema de control por otro, en el mismo formulario presentado anteriormente, hacemos clic sobre Sustituir Sistema Control, lo cual nos amplía el formulario para introducir los datos del nuevo sistema de control, la misma información que cuando se daba de alta (Figura 7 - Nuevo Sistema de Control de Volumen).

|                                                      | Editar Sistema de Control                 |                            | ×                            |  |
|------------------------------------------------------|-------------------------------------------|----------------------------|------------------------------|--|
| · SUCE DE DAVA                                       | Editar Sistema Control Sustituir S        | <b>chc</b> antábrico       |                              |  |
| Aprovechamientos Incidencias                         | Tipo de Captación Asociada *              | • Tipo de Sistema *        | 🗭 Cerrar Sesión              |  |
|                                                      | Tubería a presión -                       | tiposistema                |                              |  |
| CHC >> Aprovechamientos >> Captaciones >> Sistema de | Marca                                     | Modelo                     |                              |  |
|                                                      | marca                                     | modelo                     |                              |  |
|                                                      | Número de Serie                           |                            |                              |  |
| Aprovechamientos                                     | Introducir número de serie                |                            |                              |  |
| → Captaciones                                        |                                           |                            | « Volver Captaciones         |  |
| Sistema de Control                                   | Nuevo Sistema de Control                  |                            |                              |  |
| Incidencias                                          | Tipo de Captación Asociada *              | • Tipo de Sistema *        |                              |  |
|                                                      | Seleccionar una opción 🔹                  | Introducir tipo de sistema | marca                        |  |
|                                                      | Marca                                     | Modelo                     | Indica                       |  |
| N                                                    | Introducir marca                          | Introduce el modelo        | A E-dites Ojstarra da Operad |  |
|                                                      | Número de Serie                           |                            | Control                      |  |
|                                                      | Introducir número de serie                |                            |                              |  |
|                                                      | Motivo *                                  |                            |                              |  |
| e                                                    | Indicar causa de modificación/sustitución | echa                       |                              |  |
|                                                      | 1000 caracteres restantes                 |                            | sáb. dom.                    |  |
|                                                      | * Campos Obligatorios                     | Cancelar Guardan           | 30 31 1                      |  |

Figura 11 - Sustituir Sistema de Control de Volumen

#### 4.4 Registro de volumen captado

Registrar el volumen captado por cada sistema de control, dependerá de la categoría del aprovechamiento.

Ya sea para una categoría u otra, los volúmenes son introducidos en metros cúbicos y los valores no deben contener separador de miles. El separador de decimales puede ser tanto la coma como el punto con la idea de facilitar el trabajo desde el teclado numérico. Si se insertan comas y puntos como separadores ya sea de miles o de decimales, solo se tomara en cuenta el último introducido y se descartaran los demás de modo que el único que se tomara en cuenta hará de separador de decimales.

#### 4.4.1 Volumen captado en aprovechamiento de categoría 2

Según los plazos señalados por la Orden ARM/1312/2009, de 20 de mayo, se debe registrar el volumen mensual de cada uno de los meses del año pasado en el primer trimestre del año presente. Para ello, la aplicación muestra en la página de Sistema de Control un formulario por defecto con doce campos, referente a los doce meses del año anterior al actual, donde introducir dichos volúmenes captados.

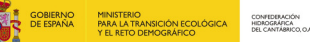

SISTEMA DE CONTROL DE VOLÚMENES (SCV)

Versión 1.7 Fecha 03/03/2020

### MANUAL DE USARIO

# Grabar Volumen Captado m<sup>3</sup>

|            |         | 2018      |           |
|------------|---------|-----------|-----------|
| Enero      | Febrero | Marzo     | Abril     |
| 000        | 0,000   | 0,000     | 0,000     |
| Мауо       | Junio   | Julio     | Agosto    |
| ,000       | 0,000   | 0,000     | 0,000     |
| Septiembre | Octubre | Noviembre | Diciembre |
| 000        | 0,000   | 0,000     | 0,000     |

#### Figura 12 - Volúmenes Captados Categoría 2

<u>Nota</u>: si algún campo no es introducido, dicho mes será grabado con un volumen de 0,000  $m^3$ .

#### 4.4.2 Volumen captado en aprovechamiento de categoría 3

Según los plazos señalados por la *Orden ARM/1312/2009, de 20 de mayo*, se debe registrar el volumen diario de cada uno de los días del mes pasado en el mes presente. Para ello, la aplicación muestra en la página de Sistema de Control un formulario por defecto con 28 a 31 campos (según el mes), referente a los días del mes anterior al actual, donde introducir dichos volúmenes captados.

|    |                           |                                                                                                    | junio 2019                                                                                                    |                                                                                                    |                                                                                                    |                                                        |
|----|---------------------------|----------------------------------------------------------------------------------------------------|----------------------------------------------------------------------------------------------------|----------------------------------------------------------------------------------------------------|----------------------------------------------------------------------------------------------------|--------------------------------------------------------|
|    | mar.                      | mié.                                                                                                    | jue.                                                                                                    | vie.                                                                                                    | sáb.                                                                                                    | dom.                                                   |
| 27 |                           |                                                                                                    |                                                                                                    | 31                                                                                                    | 1                                                                                                    |                                                        |
|    |                           |                                                                                                    |                                                                                                    |                                                                                                    | 0,000                                                                                                    | 0,000                                                  |
| 3  | 4                         | 5                                                                                                    | 6                                                                                                    | 7                                                                                                    | 8                                                                                                    |                                                        |
|    | 0,000                     | 0,000                                                                                                    | 0,000                                                                                                    | 0,000                                                                                                    | 0,000                                                                                                    | 0,000                                                  |
| 10 | 11                        | 12                                                                                                    | 13                                                                                                    | 14                                                                                                    | 15                                                                                                    | 1                                                      |
|    | 0,000                     | 0,000                                                                                                    | 0,000                                                                                                    | 0,000                                                                                                    | 0,000                                                                                                    | 0,000                                                  |
| 17 | 18                        | 19                                                                                                    | 20                                                                                                    | 21                                                                                                    | 22                                                                                                    | 2                                                      |
|    | 0,000                     | 0,000                                                                                                    | 0,000                                                                                                    | 0,000                                                                                                    | 0,000                                                                                                    | 0,000                                                  |
| 24 | 25                        | 26                                                                                                    | 27                                                                                                    | 28                                                                                                    | 29                                                                                                    | 3                                                      |
|    | 0,000                     | 0,000                                                                                                    | 0,000                                                                                                    | 0,000                                                                                                    | 0,000                                                                                                    | 0,000                                                  |
| 1  | 2                         |                                                                                                    | 4                                                                                                    | 5                                                                                                    | 6                                                                                                    |                                                        |
|    | 27<br>3<br>10<br>17<br>24 | mar.         28           27         28           3         4           0,000         11           0,000         11           0,000         11           0,000         11           0,000         11           0,000         11           0,000         11           10         11           0,000         11           11         18           11         18           11         18           11         18 | mar.         mié.           27         28         29           3         4         5           0,000         0,000         11           10         11         12           0,000         0,000         0,000           17         18         10           0,000         0,000         0,000           24         25         26           0,000         0,000         1           1         2         3 | mar.         mié.         jue.           27         28         29         30           3         4         5         6           0,000         0,000         0,000           10         11         12         13           0,000         0,000         0,000         0,000           17         18         10         20           0,000         0,000         0,000         0,000           24         25         26         27           0,000         0,000         0,000         0,000           1         2         3         4 | mar.         mié.         jue.         vie.         31           27         28         29         30         31           3         4         5         6         7           0,000         0,000         0,000         0,000         0,000           10         11         12         13         14           0,000         0,000         0,000         0,000         0,000           17         18         19         20         21           0,000         0,000         0,000         0,000         0,000           24         25         26         27         28           0,000         0,000         0,000         0,000         0,000           1         2         3         4         5 | $\begin{array}{c c c c c c c c c c c c c c c c c c c $ |

#### Figura 13 - Volúmenes Captados Categoría 3

Nota: si algún campo no es introducido, dicho mes será grabado con un volumen de 0,000 m<sup>3</sup>.

CONFEDERACIÓN HIDROGRÁFICA DEL CANTÁBRICO.OJ

#### 4.4.3 Volumen captado en aprovechamiento de categoría 4

Según los plazos señalados por la *Orden ARM/1312/2009, de 20 de mayo*, se debe registrar el volumen de cada hora de cada uno de los días del mes pasado en el mes presente. Para ello, la aplicación muestra en la página de Sistema de Control un formulario por defecto un formulario representando el mes pasado.

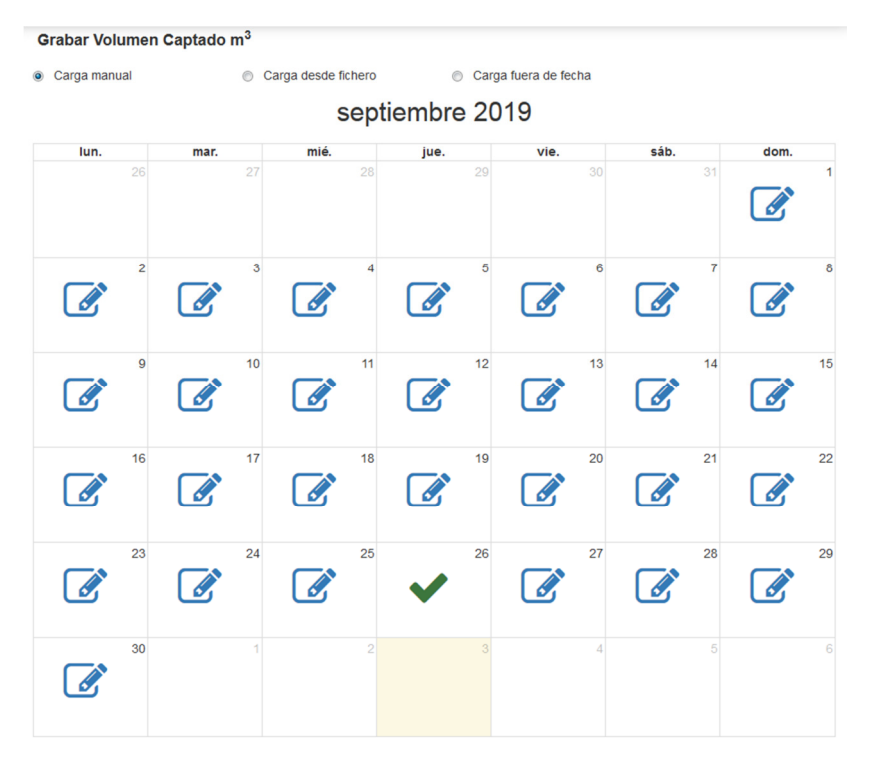

Figura 14 - Calendario Volúmenes Captados Categoría 4

Haciendo clic en cada uno de los botones *f*, la aplicación desplegará un formulario con 24 campos donde introducir los volúmenes captados en cada hora del día al que se le haya hecho clic.

| 00:00 h | 01:00 h | 02:00 h | 03:00 h |
|---------|---------|---------|---------|
| 0,000   | 0,000   | 0,000   | 0,000   |
| 04:00 h | 05:00 h | 06:00 h | 07:00 h |
| 0,000   | 0,000   | 0,000   | 0,000   |
| 08:00 h | 09:00 h | 10:00 h | 11:00 h |
| 0,000   | 0,000   | 0,000   | 0,000   |
| 12:00 h | 13:00 h | 14:00 h | 15:00 h |
| 0,000   | 0,000   | 0,000   | 0,000   |
| 16:00 h | 17:00 h | 18:00 h | 19:00 h |
| 0,000   | 0,000   | 0,000   | 0,000   |
| 20:00 h | 21:00 h | 22:00 h | 23:00 h |
| 0.000   | 0,000   | 0,000   | 0,000   |

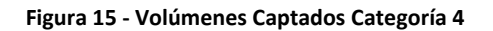

<u>Nota</u>: si algún campo no es introducido, dicho mes será grabado con un volumen de 0,000 m<sup>3</sup>.

Versión 1.7 Fecha 03/03/2020

#### 4.4.4 Carga desde fichero

GOBIERNO DE ESPAÑA MINISTERIO PARA LA TRANSICIÓN ECOLÓGICA

Para una carga masiva de datos se da la opción de subir un archivo txt haciendo clic sobre

• Carga desde fichero. Mediante el botón Descargar Plantilla se puede descargar una plantilla que además incluye instrucciones, siendo suficiente sustituir la última (\${dd/mm/yyyy HH:00};\${#,###};\${observaciones}) por el dato o datos a comunicar con el formato indicado (ejemplo: 06/08/2018 16:00;3,259;). Generado el archivo correspondiente a los datos a comunicar, se carga en la aplicación y finalmente se guarda.

 Descargar Plantilla

 Buscar
 Seleccionar un archivo...

 Limpiar

#### Figura 16 - Carga desde fichero

Las instrucciones (indicadas en la propia plantilla) para un correcto formato del archivo se detallan a continuación:

| /* | PARA AÑADIR CORRECTAMENTE LECTURAS AL SISTEMA DE CONTROL, SE DEBE RELLENAR           |
|----|--------------------------------------------------------------------------------------|
| /* | EL ARCHIVO DE LA SIGUIENTE MANERA:                                                   |
| /* | SUSTITUIR. \${DD/MWYYYY HH:00} POR LA FECHA Y HORA (FORMATO 24H) DE LA LECTURA       |
| /* | SUSTITUIR \${#,###} POR EL VOLUMEN CAPTADO, NO MÁS DE TRES DECIMALES Y SEPARADOS POR |
| /* | COMA                                                                                 |
| /* | SUSTITUIR \${OBSERVACIONES} POR TEXTO LIBRE                                          |
| /* |                                                                                      |
| /* | EJEMPLO:                                                                             |
| /* | CON OBSERVACIONES:                                                                   |
| /* | \${DD/MWYYYY HH:00};\${#,###};\${OBSER.VACIONES} -> 06/08/2018 16:00;3,259;AQUI MIS  |
| /* | OBSERVACIONES                                                                        |
| /* | SIN OBSERVACIONES:                                                                   |
| /* | \${DD/MMYYYY HH:00};\${#,###};\${OBSER.VACIONES} -> 06/08/2018 16:00;3,259;          |
| /* |                                                                                      |
| /* | IMPORTANTE:                                                                          |
| /* | -> CADA LECTURA DEBE DE IR. EN UNA LÍNEA                                             |
| /* | -> LOS MINUTOS EN LA HORA DE LECTURA SIEMPRE SON 00                                  |
| /* | -> NO COLOCAR NINGÚN TIPO DE CARACTERES AL INICIO DE LA LÍNEA SI NO FORMA            |
| /* | PAR TE DE LA FECHA                                                                   |
| /* |                                                                                      |

#### 4.4.5 Carga fuera de fecha

En caso de la necesidad de introducir un volumen no permitido en la carga manual (fuera de fecha según la *Orden ARM/1312/2009, de 20 de mayo*) se podrá realizar pulsando el botón Carga fuera de fecha. De esta manera se muestra un formulario con fecha y hora del dato, volumen en metros cúbicos y observaciones, este último de carácter opcional.

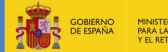

SISTEMA DE CONTROL DE VOLÚMENES (SCV)

MANUAL DE USARIO

Versión 1.7 Fecha 03/03/2020

| Grabar Volumen Captado m <sup>3</sup> |                                         |                          |                      |  |  |  |
|---------------------------------------|-----------------------------------------|--------------------------|----------------------|--|--|--|
| Carga manual                          | <ul> <li>Carga desde fichero</li> </ul> |                          | Carga fuera de fecha |  |  |  |
| Fecha del Dato *                      |                                         | Volumen m <sup>3 *</sup> |                      |  |  |  |
|                                       | 1                                       | •                        | Introducir volumen   |  |  |  |
| Observaciones                         |                                         |                          |                      |  |  |  |
|                                       |                                         |                          |                      |  |  |  |
| 1000 caracteres restantes             |                                         |                          |                      |  |  |  |
| * Campos Obligatorios                 |                                         |                          |                      |  |  |  |
|                                       |                                         |                          | 🖺 Guardar            |  |  |  |

Figura 17 - Carga fuera de fecha

#### 4.5 Modificación de volumen captado

Si por algún motivo es necesario modificar algún volumen de los que ya han sido introducidos, desde la misma página del Sistema de Control, en su sección central, encontramos un buscador de registros por fecha.

Por defecto aparecerán los dos últimos volúmenes registrados. Para visualizar más, se debe introducir un rango de fechas en los campos "**Fecha Desde**" y "**Fecha Hasta**" y se debe

| ulsar el botón |                              | <b>Q</b> Buscar Re           | egistros Volu | men            |                |                |
|----------------|------------------------------|------------------------------|---------------|----------------|----------------|----------------|
| Da             | atos Volumen Capta           | ado                          |               |                |                |                |
|                | Fecha Desde                  | Fecha Hasta                  |               |                |                |                |
|                | 03/10/2019                   | 03/10/2019                   |               | <b>Q</b> Busca | r Registros Vo | lumen          |
| Mos            | strar 10 💌 registros         | 5                            |               |                |                |                |
| Fe             | echa                         | Volumen m <sup>3</sup>       | Observaciones |                | En Plazo       | Acción         |
| 26             | 6/09/2019 23:00              | 0,000                        |               |                | ~              |                |
| 26             | 6/09/2019 22:00              | 0,000                        |               |                | ~              | 1              |
| Mos            | strando registros del 1 al 2 | 2 de un total de 2 registros |               |                | Anteri         | or 1 Siguiente |

Figura 18 - Buscar Volumen Captado

Presionando el botón de la última columna de cada uno de los registros, se muestra un formulario donde puede cambiar la fecha de lectura, el volumen captado y las observaciones en caso de que tenga. Hay un campo a mayores en el formulario (Motivo), de carácter obligatorio, el cual, como su nombre indica, sirve para indicar el motivo por el cual se están modificando estos datos.

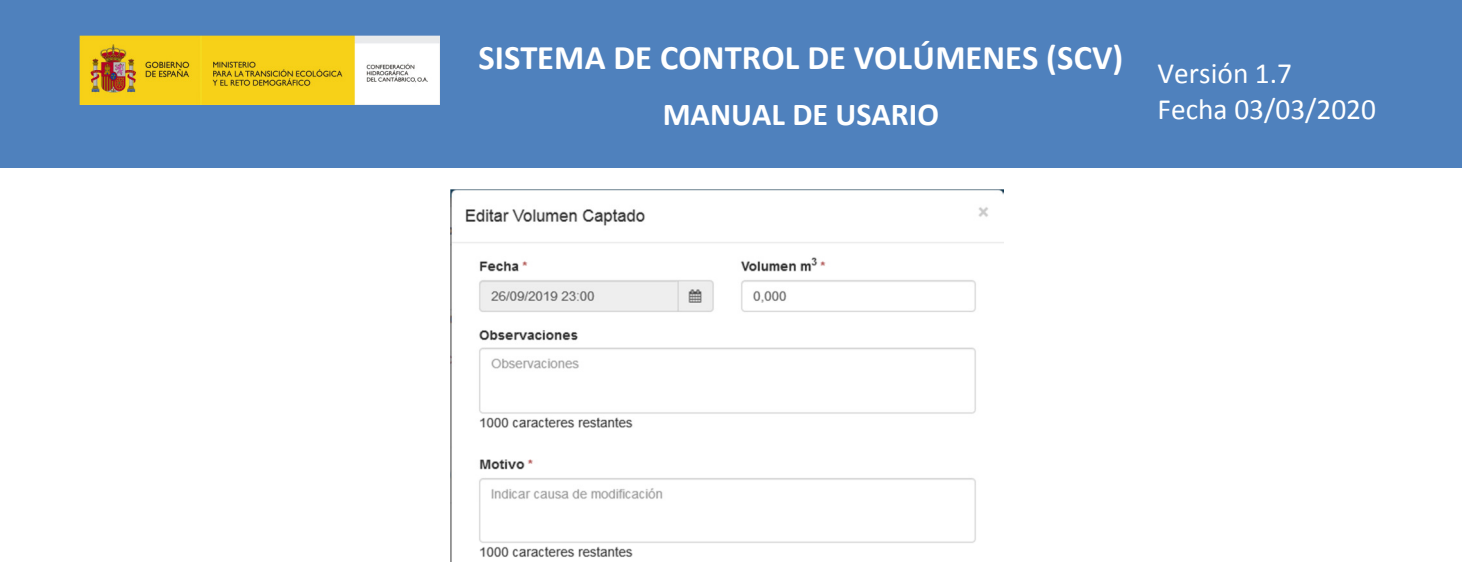

| Cancelar | Guarda |
|----------|--------|
|          |        |

Figura 19 - Modificación de Volumen Captado

# 4.6 Creación de incidencias

Tanto desde el menú principal en la cabecera o el menú lateral, nos dirigimos a la página de

Incidencias haciendo clic en el botón búsqueda de nuestras propias incidencias con las opciones de filtrar por Tipo Incidencia y/o

**Q** Buscar Incidencias

Estado y pulsando el botón

|                                                                                                    |                                          |                                  | <b>chc</b> antábrico |
|----------------------------------------------------------------------------------------------------|------------------------------------------|----------------------------------|----------------------|
| Aprovechamientos Inciden                                                                                                    | cias                                     |                                  | 🕒 Cerrar Sesión      |
| CHC >> Incidencias                                                                                                    |                                          |                                  |                      |
|                                                                                                    | Incidencias                              |                                  |                      |
| Aprovechamientos<br>Ineideneias                                                                                                    |                                          |                                  | + Crear Incidencia   |
|                                                                                                    | Tipo Incidencia<br>Seleccione una opción | Estado<br>Seleccione una opción  | Q Buscar Incidencias |
|                                                                                                    |                                          |                                  |                      |
|                                                                                                    |                                          |                                  |                      |
|                                                                                                    |                                          |                                  |                      |
| OVIEDO : Plaza de España, 2 - Tel: 98 596 84 00<br>SANTANDER : Juan de Herrera, 1 - Tel: 94 236 56<br>BILBAO : Gran Via, 57 - Tel: 94 441 17 00<br>S. SEBASTIÁN : Pº de Errotaburu, <u>1 - Tel: 94 322</u> | 500 Lunes a vie                          | público:<br>rnes de 9:00 a 14:00 |                      |
|                                                                                                    | Contacto                                 |                                  | <b>chc</b> antábrico |
| © 2019 SCV - V1.2                                                                                                    | Aviso Legal   Accesibilidad              |                                  | WSC WAR 2.0 WSC case |

Figura 20 - Incidencias

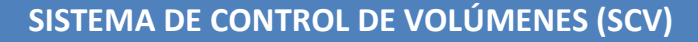

MANUAL DE USARIO

Versión 1.7 Fecha 03/03/2020

Para crear una, hacemos clic en el botón desplegará un formulario con distintas opciones del tipo de incidencia.

GOBIERNO DE ESPAÑA Y EL RETO DEMOGRÁFICO

CONFEDERACIÓN HIDROGRÁFICA DEL CANTÁBRICO, O A

el cual nos

Según el tipo de incidencia, se irán mostrando distintos desplegables con los aprovechamientos asociados al titular y con las captaciones asociadas a dichos aprovechamientos.

|                                                                                                    |                                                         | ×                    |
|----------------------------------------------------------------------------------------------------|---------------------------------------------------------|----------------------|
| 2002 DE ESPAÑA PARA LA TRAN                                                                                                    |                                                         | <b>chc</b> antábrico |
| Aprovechamientos Incidencias                                                                                                    | Tipo Incidencia *                                       | 🕩 Cerrar Sesión      |
| CHC >> Incidencias                                                                                                    | Aprovechamientos *                                      |                      |
|                                                                                                    | Expediente1                                             | •                    |
|                                                                                                    | Captaciones *                                           |                      |
| Aprovechamientos                                                                                                    | Сарацият                                                | trear Incidencia     |
| Incidencias                                                                                                    | Can                                                     | celar Guardar        |
|                                                                                                    | Tipo incidencia Estado                                  | Q Buscar Incidencias |
|                                                                                                    |                                                         |                      |
|                                                                                                    |                                                         |                      |
|                                                                                                    |                                                         |                      |
|                                                                                                    |                                                         |                      |
|                                                                                                    |                                                         |                      |
|                                                                                                    |                                                         |                      |
| OVIEDO : Plaza de España, 2 - Tet 58 596 84 60<br>SANTANDER : Juan de Herrera, 1 - Tet 54 236 56 00<br>BILBAO : Gran Via, 57 - Tet 94 441 17 00<br>S SERA STIÁN : 0º de Frondenum 1 - Tet 94 322 37 66 | Atención al público.<br>Lunes a viernes de 9:00 a 14:00 |                      |
|                                                                                                    | Contacto                                                | <b>chc</b> antábrico |
|                                                                                                    |                                                         | COM CONTRACTOR       |

Figura 21 - Nueva incidencia predefinida

En caso de que ninguna de ellas se corresponda con nuestras necesidades, seleccionaremos el tipo "Otro" y se habilitará el campo Mensaje donde podremos introducir un texto libre de 1000 caracteres.

|   | COBINO<br>DE SINUAL ATRANSICION                                                                                                    | Crear Incidencia          |                                                         | ×                | <b>chc</b> antábrico |
|---|----------------------------------------------------------------------------------------------------|---------------------------|---------------------------------------------------------|------------------|----------------------|
|   | Aprovechamientos Incidencias                                                                                                    | Tipo Incidencia *         |                                                         |                  | 🕩 Cerrar Sesión      |
|   | HC >> Incidencias                                                                                                    | Otro                      |                                                         | -                |                      |
|   |                                                                                                    | Mensaje *                 |                                                         |                  |                      |
| ( | In                                                                                                    |                           |                                                         |                  |                      |
|   | Aprovechamientos                                                                                                    |                           |                                                         |                  | + Crear Incidencia   |
| l | ncidencias                                                                                                    | 1000                      |                                                         |                  |                      |
| 1 | Тір                                                                                                    | 1000 caracteres restantes |                                                         |                  |                      |
|   |                                                                                                    |                           |                                                         | Cancelar Guardar | Q Buscar Incidencias |
|   |                                                                                                    |                           |                                                         |                  |                      |
|   |                                                                                                    |                           |                                                         |                  |                      |
|   |                                                                                                    |                           |                                                         |                  |                      |
|   |                                                                                                    |                           |                                                         |                  |                      |
| • | OVIEDO : Piaza de España, 2 - Tel: 98 596 84 00<br>SANTANDER : Juan de Herrera, 1 - Tel: 94 236 56 00<br>BILBAO : Gran Vía, 57 - Tel: 94 441 17 00<br>S. SEBASTIÁN : P° de Errobabru, 1 - Tel: 94 322 37 99 | 0                         | Atención al público:<br>Lunes a viernes de 9:00 a 14:00 |                  |                      |
|   |                                                                                                    | M                         |                                                         |                  | <b>chc</b> antábrico |
|   |                                                                                                    |                           |                                                         |                  | WSC WAR-IN WSC com   |

Figura 22 - Nueva incidencia general